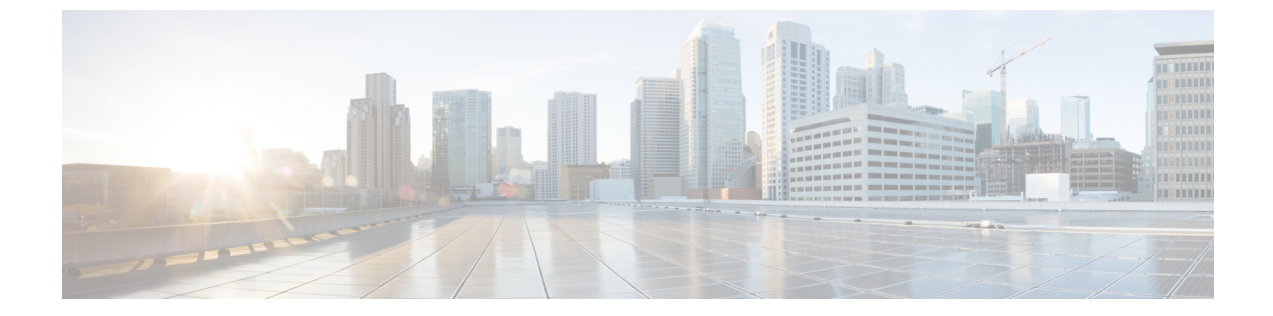

# ネットワーク設定

- •Web ベースの設定ユーティリティ (1ページ)
- ・基本的なセットアップ (2ページ)
- 詳細設定 (12ページ)
- •アプリケーション (15ページ)

# Web ベースの設定ユーティリティ

電話機のシステム管理者は、ユーザが電話機の統計を表示したり、一部またはすべてのパラ メータを変更することを許可できます。このセクションでは、電話機の Web ユーザインター フェイスで変更できる電話機の機能について説明します。

## 電話機 ウェブインターフェイスへのアクセス

サービスプロバイダーが設定ユーティリティへのアクセスを無効にしている場合は、続行する 前にサービスプロバイダーに問い合わせてください。

手順

- ステップ1 コンピュータが電話機と通信できることを確認します。使用中の VPN はありません。
- ステップ2 Web ブラウザを起動します。
- ステップ3 Web ブラウザのアドレス バーに、電話機の IP アドレスを入力します。

たとえば、http://10.64.84.147/admin となります。

ステップ4 プロンプトが表示されたら、パスワードを入力します。

## ATA への Web アクセスの許可

ATA のパラメータを表示するには、設定プロファイルを有効にします。いずれかのパラメー タを変更するには、設定プロファイルを変更できることが必要です。システム管理者が ATA の Web ユーザインターフェイスを表示または書き込み可能にするために、ATA オプションを 無効にしている可能性があります。

詳細については、『CISCO ATA 191 および 192 マルチプラットフォームファームウェアプロビ ジョニングガイド』を参照してください。

### 始める前に

電話管理の Web ページにアクセスします。電話機 ウェブインターフェイスへのアクセス (1 ページ) を参照してください。

#### 手順

- **ステップ1** [システム (System) ] をクリックします。
- **ステップ2** [システム設定 (System Configuration)] セクションで、[Webサーバの有効化 (Enable Web Server)]を[はい (Yes)]に設定します。
- ステップ3 設定プロファイルを更新するには、電話機の Web ユーザインターフェイスでフィールドを変更した後に、[すべての変更を送信(Submit All Changes)]をクリックします。 電話機は再起動し、変更が適用されます。
- ステップ4 現在のセッション中(または最後に [すべての変更を送信(Submit All Changes)] をクリック した後)に行ったすべての変更をクリアするには、[すべての変更を元に戻す(Undo All Changes)]をクリックします。値が前の設定に戻ります。

# 基本的なセットアップ

ネットワークセットアップ>基本的なセットアップページから、インターネット接続、ローカ ルネットワーク設定 (ATA 192 のみ)、時刻の設定を構成します。

# ネットワークサービス (ATA 192 のみ)

**ネットワークセットアップ>基本セットアップにある>ネットワークサービスページから、** ATA 192 の動作モードを設定します。

変更を行った後で、送信をクリックして設定を保存するか、キャンセルをクリックして、設定 を保存したページを再表示します。

ATA は、次のモードのいずれかで動作するように設定できます。

- NAT: ネットワークアドレス変換 (NATA): プライベートネットワーク上の複数のデバイスが、パブリックで、ルーティング可能なIPアドレスを共有することを可能にします。NATとIPサービス経由の音声を共存させるには、ATAまたは他のネットワークデバイスに何らかの形式のNATトラバーサルが必要です。ATAをWANポート上の1つのネットワークとLANポート上の別のネットワークに接続する場合は、このオプションを使用します。このオプションはデフォルトで選択されており、ほとんどの導入に適しています。
- ・ブリッジ:デバイスとして他のルータに対して ATA が動作している場合は、ブリッジモードが使用されます。ATA を使用して LAN ポートにネットワークをブリッジする場合(また、接続されたデバイスが 10.0.0x 範囲に存在する場合)、このオプションを選択します。

## 基本設定

ネットワークセットアップ>基本設定ページから、基本的なネットワーク設定を設定します。

|                  | •                                                                     |
|------------------|-----------------------------------------------------------------------|
| フィールド            | 説明                                                                    |
| ドメイン名            | ISPによって指定されている場合は、ドメイン<br>名を指定します。それ以外の場合はこのフィー<br>ルドを空のままにします。       |
| ホスト名 (Host Name) | ATA の名前。デフォルトはモデル番号です。<br>ISP は、使用するホスト名を指定できます。                      |
| スタックモード          | ネットワークのスタックモードを選択します。<br>設定可能なモードには、IPv4のみ、Pv6のみ、<br>またはデュアルの3つがあります。 |
| シグナリングの設定        | SIP パケット設定 (IPv4 または IPv6) を選択し<br>ます。                                |
| メディア設定           | RTP パケット設定 (IPv4 または IPv6 のいずれ<br>か) を選択します。                          |

### 表1:基本設定

## IPv4 設定

ネットワークセットアップ>基本セットアップにある>IPv4設定ページから、IPv4接続をセットアップします。

表の説明に従って、設定を入力します。変更を行った後で、送信をクリックして設定を保存す るか、キャンセルをクリックして、設定を保存したページを再表示します。

I

表 2:[インターネット接続タイプ]

| フィールド                 | 説明                                                                                                    |
|-----------------------|----------------------------------------------------------------------------------------------------|
| [接続タイプ<br>(Connection | ISP が必要とするインターネットアドレスメソッドを指定します。デフォル<br>ト設定: 自動コンフィギュレーション - DHCP                                                                                                    |
| Type) ]               | • 自動設定: DHCP: ISP が動的に IP アドレスを提供する場合は、この設定<br>を使用します。このページには、これ以外の設定は必要ありません。                                                                                                    |
|                       | <ul> <li>静的 IP: ISP が静的 IP アドレスを割り当てられている場合にこの設定を<br/>使用します。表示されるフィールドに値を指定します。</li> </ul>                                                                                                    |
|                       | <ul> <li>PPPoE (DSL サービス): 一部の DSL ベースの ISP では、PPPoE<br/>(Point-to-point プロトコル)を使用してインターネットに接続しています。<br/>DSL 回線を介してインターネットに接続している場合は、ISP に PPPoE<br/>を使用しているかどうかを確認します。表示されるフィールドに値を指<br/>定します。</li> </ul>                     |
| スタティック<br>IP 設定       | <ul> <li>・インターネットIPアドレスとサブネットマスク:サービスプロバイダー<br/>によってアカウントに割り当てられたIPアドレスとサブネットマスクを<br/>入力します。このアドレスは、インターネット上の外部ユーザに表示さ<br/>れます。</li> </ul>                                                                                     |
|                       | <ul> <li>デフォルトゲートウェイ: ISP によって提供されたゲートウェイの IP ア<br/>ドレスを入力します。</li> </ul>                                                                                                    |
|                       | 必要に応じて、MTU とオプションの設定を調整することができます。                                                                                                    |
| PPPoE の設定             | <ul> <li>・ユーザ名とパスワード: PPPoE 接続を介して ISP ネットワークにログインする際に使用するユーザ名とパスワードを入力します。</li> </ul>                                                                                                    |
|                       | • サービス名: ISP から提供された場合は、サービス名を入力します。                                                                                                    |
|                       | <ul> <li>オンデマンドでの接続:指定された非アクティブ状態(最大アイドル時間)<br/>後にインターネット接続を切断するように ATA を設定できます。イン<br/>ターネット接続がタイムアウトになった場合、この機能により、再度イ<br/>ンターネットにアクセスしようとしたときに、ATA が再接続を再確立す<br/>ることも可能になります。このオプションを選択した場合は、最大アイ<br/>ドル時間も設定します。</li> </ul> |
|                       | <ul> <li>キープアライブ:このオプションをオンにすると、接続がアイドル状態の場合でも、インターネットへの接続が無期限に維持されます。このオプションを選択した場合は、ATAによるインターネット接続が確認される間隔であるリダイヤル期間も設定します。デフォルト期間は30秒です。</li> </ul>                                                                        |
|                       | 必要に応じて、MTU とオプションの設定を調整することができます。                                                                                                    |

| フィールド                   | 説明                                                                                                    |
|-------------------------|----------------------------------------------------------------------------------------------------|
| [最大伝送ユ<br>ニット<br>(MTU)] | 最大転送ユニット(MTU)設定では、ネットワーク伝送で許可されている最大<br>のプロトコルデータユニット(バイト単位)を指定します。一般に、MTU が<br>大きいほど効率は向上します。ただし、サイズの大きいパケットは、他のト<br>ラフィックの遅延を引き起こす可能性があり、破損する可能性が高くなりま<br>す。通常は、ATA が適切な MTU を選択できるように、デフォルト設定のま<br>まにします。MTUを指定するには、[手動]を選択して、バイト数を入力しま<br>す。 |

## 表 **3**:オプションの設定

| フィールド                     | 説明                                                                                         |
|---------------------------|--------------------------------------------------------------------------------------------|
| [DNSサーバ順序(DNS Server      | DNS サーバを選択するための推奨される方法を選択します。                                                              |
| Order) ]                  | • DHCP 手動: ネットワークサーバからの DNS サーバの設定<br>が優先され、DNS フィールドのエントリはバックアップ<br>としてのみ使用されます。          |
|                           | <ul> <li>・手動 DHCP: DNS フィールドのエントリが優先され、ネットワークサーバからの DNS サーバの設定がバックアップとして使用されます。</li> </ul> |
|                           | • 手動: DNS フィールドのエントリは、DNS サーバを選択す<br>るために使用されます。                                           |
| プライマリ DNS(Primary<br>DNS) | プライマリ DNS を IPv4 用に設定します。                                                                  |
| セカンダリ DNS (Secondary DNS) | IPv4 のセカンダリ DNS を設定します。                                                                    |

# IPv6 設定

ネットワークセットアップ>基本セットアップにある>IPv6設定ページから、IPv6接続をセットアップします。

表の説明に従って、設定を入力します。変更を行った後で、**送信**をクリックして設定を保存するか、**キャンセル**をクリックして、設定を保存したページを再表示します。

表 4: IPv6 設定

| フィールド          | 説明                                                                                                    |
|----------------|----------------------------------------------------------------------------------------------------|
| [インター<br>ネット接続 | ISP が必要とするインターネットアドレスメソッドを指定します。デフォルト設定: 自動コンフィギュレーション - DHCP                                                                                                    |
| タイプ]           | 自動設定: DHCP: ISP が動的に IP アドレスを提供する場合は、この設定を使用します。このページには、これ以外の設定は必要ありません。                                                                                                    |
|                | 静的 IP: ISP が静的 IP アドレスを割り当てられている場合にこの設定を使用します。次のフィールドに入力します。                                                                                                    |
|                | <ul> <li>インターネットの IPv6 アドレスおよびプレフィックス長: サービスプロバイ<br/>ダーによってアカウントに割り当てられた IPv6 アドレスとプレフィックス<br/>長を入力します。パブリックにはこのアドレスを表示します。</li> </ul>                                                                                      |
|                | <ul> <li>デフォルトゲートウェイ: ISP によって提供されたゲートウェイ IPv6 アドレ<br/>スを入力します。</li> </ul>                                                                                                    |
|                | PPPoE (DSL サービス): 一部の DSL ベースの ISP では、PPPoE (Point-to-point プロ<br>トコル)を使用してインターネットに接続しています。DSL 回線を介してイン<br>ターネットに接続している場合は、ISP に PPPoE を使用しているかどうかを確認<br>します。次のフィールドに入力します。                                                 |
|                | <ul> <li>ユーザ名とパスワード: PPPoE 接続を介して ISP ネットワークにログインする際に使用するユーザ名とパスワードを入力します。</li> </ul>                                                                                                    |
|                | ・サービス名: ISP から提供された場合は、サービス名を入力します。                                                                                                    |
|                | <ul> <li>オンデマンドでの接続:指定された非アクティブ状態(最大アイドル時間)後<br/>にインターネット接続を切断するようにATAを設定できます。インターネッ<br/>ト接続がタイムアウトになっている場合は、この機能によって、インター<br/>ネットに再度アクセスしようとしたときに自動的にATAを再接続すること<br/>ができます。このオプションを選択した場合は、最大アイドル時間も設定し<br/>ます。</li> </ul> |
|                | <ul> <li>・キープアライブ: このオプションをオンにすると、接続がアイドル状態の場合でも、インターネットへの接続が無期限に維持されます。このオプションを選択した場合は、ATAによるインターネット接続が確認される間隔であるリダイヤル期間も設定します。デフォルト期間は30秒です。</li> </ul>                                                                   |

| 表 | 5: | オフ | パシ | Ξ | ンの | 設定 |
|---|----|----|----|---|----|----|
|---|----|----|----|---|----|----|

| フィールド                           | 説明                                                                                                    |
|---------------------------------|----------------------------------------------------------------------------------------------------|
| [DNSサーバ順序(DNS Server<br>Order)] | <ul> <li>DNS サーバを選択するための推奨される方法を選択します。</li> <li>DHCP 手動: ネットワークサーバからの DNS サーバの設定<br/>が優先され、DNS フィールドのエントリはバックアップ<br/>としてのみ使用されます。</li> <li>手動 DHCP: DNS フィールドのエントリが優先され、ネッ<br/>トワークサーバからの DNS サーバの設定がバックアップ<br/>として使用されます。</li> <li>手動: DNS フィールドのエントリは、DNS サーバを選択<br/>するために使用されます。</li> </ul> |
| 自動設定の許可                         | 自動設定を許可する場合は有効にします。                                                                                                    |
| プライマリ DNS(Primary<br>DNS)       | プライマリ DNS を IPv6 用に設定します。                                                                                                    |
| セカンダリ DNS(Secondary<br>DNS)     | IPv6 のセカンダリ DNS を設定します。                                                                                                    |

## IPv4 LAN 設定 (ATA 192 のみ)

**ネットワークセットアップ>基本セットアップにある > IPv4 LAN 設定**ページから、ローカル ネットワークの IP アドレスとサブネットマスクを設定します。組み込み DHCP サーバの設定 も設定します (ATA 192 のみ)。

変更を行った後で、送信をクリックして設定を保存するか、キャンセルをクリックして、設定 を保存したページを再表示します。

#### ルータIP

ローカルネットワークの**ローカル IP アドレス**とサブネットマスクを入力します。デフォルト 設定には、255.255.255.0のサブネットマスクと 192.168.15.1 が設定されています。

### **DHCP** サーバの設定

| フィールド                      | 説明                                                                                                    |
|----------------------------|----------------------------------------------------------------------------------------------------|
| [DHCPサーバ<br>(DHCP Server)] | ATA では、組み込み DHCP サーバを使用して、接続されたデバイスに IP<br>アドレスを動的に割り当てることができます。 <b>有効</b> をクリックして DHCP<br>サーバを有効にするか、 <b>無効</b> をクリックして この機能を無効にします。 |
|                            | デフォルト設定: 有効                                                                                                    |

г

I

| フィールド                                  | 説明                                                                                                    |
|----------------------------------------|----------------------------------------------------------------------------------------------------|
| IP 予約                                  | [DHCP 予約の表示] ボタンをクリックすると、DHCP クライアント一覧を<br>表示および管理できます。[DHCP 予約の非表示] ボタンをクリックして、<br>一覧を非表示にします。一覧が表示されたら、次の作業を実行できます。                                                                                                    |
|                                        | <ul> <li>・現在のDHCPクライアントの静的IPアドレスを予約するには、DHCP<br/>テーブルからクライアントを選択一覧で、クライアントのチェック<br/>ボックスをオンにします。クライアントを追加をクリックします。選<br/>択されたクライアントは、すでに予約されているクライアント一覧に<br/>追加されます。これらのクライアントには、変更されない静的なIPア<br/>ドレスが割り当てられています。</li> </ul> |
|                                        | <ul> <li>DHCP テーブル一覧から[クライアントの選択]にないクライアントを<br/>追加するには、クライアント名の入力ボックスにクライアントの名前<br/>を入力します。IP アドレスの割り当てボックスに、このクライアン<br/>トの IP アドレスを入力します。MAC アドレスを次の形式で入力して<br/>ください: 00:00:00:00:00 [追加(Add)]をクリックします。</li> </ul>         |
|                                        | <ul> <li>・すでに予約されているクライアントの一覧からクライアントを削除するには、クライアントのチェックボックスをオンにします。[削除]をクリックします。</li> </ul>                                                                                                    |
| デフォルト ゲー<br>トウェイ                       | DHCP クライアントが使用するデフォルト ゲートウェイの IP アドレスを<br>入力します。                                                                                                    |
| (Default<br>Gateway)                   | デフォルト設定: 192.168.15.1 (イーサネット (LAN) インターフェイスの IP<br>アドレス)                                                                                                    |
| 開始 IP アドレス<br>(Starting IP<br>Address) | DHCP サーバによって動的に割り当てられたアドレスの範囲の最初のアドレスを入力します。                                                                                                    |
|                                        | デフォルト設定: 192.168.15.100                                                                                                    |
| 最大 DHCP ユー<br>ザ数                       | DHCP サーバから DHCP アドレスを動的に受信または「リース」すること<br>が可能なデバイスの最大数を入力します。                                                                                                    |
|                                        | デフォルト設定:50                                                                                                    |
|                                        | 重要:通常、ATA は、Web ブラウザやメール表示などのビジネス関連のタ<br>スクのために最大5台の接続されたコンピューターをサポートできます。<br>ATA は、音楽、ビデオ、ゲーム、またはその他のネットワークトラフィッ<br>ク集中型タスクのストリーミングをサポートするようには設計されていま<br>せん。                                                               |

| フィールド                     | 説明                                                                                                    |
|---------------------------|----------------------------------------------------------------------------------------------------|
| クライアントの<br>リース時間          | 動的に割り当てられたIPアドレスを使用できる分数、または「リース済み」<br>を入力します。この時間が経過すると、クライアントデバイスはDHCP<br>リース更新をリクエストするようになります。0は1日を表し、9999は期<br>限切れにならないことを示します。                                                     |
|                           | デフォルト設定:0                                                                                                    |
| オプション 66                  | このオプションをリクエストするホストに、プロビジョニングサーバのア<br>ドレス情報を提供します。サーバ情報は、次の3つの方法のいずれかで定<br>義できます。                                                                                                    |
|                           | <ul> <li>なし: ATA は独自の TFTP サーバを使用してソースプロビジョニング<br/>ファイルを使用するため、自身のローカルIPアドレスをクライアント<br/>に返します。</li> </ul>                                                                               |
|                           | <ul> <li>・リモート TFTP サーバ: ATA は、この方法を使用して設定され、サー<br/>バ情報を WAN インターフェイス上のオプション 66 を使用して受信し<br/>ました。クライアントの要求に応答して、リモート TFTP サーバ情報<br/>を提供します。</li> </ul>                                  |
|                           | <ul> <li>・手動 TFTP サーバ:設定サーバアドレスを手動で設定できます。この<br/>オプションは、IPアドレスまたは完全修飾ホスト名のいずれかを提供<br/>するために使用されます。また、ATAは、特定のクライアントの要件<br/>を満たすために、プロトコル、パス、ファイル名などの完全な URL<br/>を受け入れて提供します。</li> </ul> |
|                           | デフォルト設定:なし                                                                                                    |
| TFTP サーバ<br>(TFTP Server) | オプション 66 に [手動 TFTP サーバ] を選択した場合は、TFTP サーバの IP<br>アドレス、ホスト名、または URL を入力します。                                                                                                    |
|                           | デフォルト設定:空白                                                                                                    |
| オプション 67                  | このオプションをリクエストするホストに設定またはブートストラップ<br>ファイル名を提供します。このオプションは、オプション 66 と一緒に使<br>用すると、クライアントが適切な TFTP リクエストをファイルに対して実<br>行できるようになります。                                                         |
|                           | デフォルト設定:空白                                                                                                    |
| オプション 159                 | このオプションを要求するクライアントへの設定 URL を提供します。オ<br>プション 159 URL では、DNS を使用できないクライアントに IP アドレス<br>を使用して、プロトコルとパスの情報を定義します。例:<br>https://10.1.1.1:888/configs/bootstrap.cfg<br>デフォルト設定:空白             |

| フィールド     | 説明                                                                                                    |
|-----------|----------------------------------------------------------------------------------------------------|
| オプション 160 | このオプションを要求するクライアントへの設定 URL を提供します。オ<br>プション 160 URL では、DNS を使用できるクライアントに完全修飾ドメ<br>イン名を使用してプロトコルとパスの情報を定義します。例:<br>https://myconfigs.cisco.com:888/configs/bootstrap.cfg<br>デフォルト設定:空白                                                                    |
| DNS プロキシ  | この設定が有効になっている場合、DNSプロキシは現在のパブリックネットワーク DNS サーバに DNS リクエストを中継します。また、ネットワーク上のクライアントデバイスへの DNS リゾルバーとして応答します。有効をクリックしてこの機能を有効にするか、無効をクリックして無効化します。DNSプロキシが無効になっている場合、DHCPクライアントは、静的 DNS サーバを使用するか、またはインターネット (WAN) インターフェイス用に指定されたサーバを使用して DNS サーバ情報を提示します。 |

## IPv6 LAN 設定 (ATA 192 のみ)

ネットワークセットアップ>基本セットアップ>IPv6 LAN 設定ページから、IPv6 LAN 接続 をセットアップします。

表の説明に従って、設定を入力します。変更を行った後で、送信をクリックして設定を保存す るか、キャンセルをクリックして、設定を保存したページを再表示します。

表 6:[インターネット接続タイプ]

| フィールド                  | 説明                                                                    |
|------------------------|-----------------------------------------------------------------------|
| [DHCPサーバ(DHCP Server)] | <b>有効</b> をクリックして DHCP サーバを有効にするか、 <b>無効</b> をク<br>リックして この機能を無効にします。 |
|                        | デフォルト設定: 有効                                                           |
| アドレス割り当てタイプ            | アドレス割り当てタイプ: SLAAC/DHCPv6 を選択します。                                     |
| DHCPv6 委任              | DHCPv6 委任をサポートするかどうかを選択します。[はい]の<br>場合、ユーザは IPv6 アドレスプレフィックスを設定できません。 |
| IPv6 アドレスプレフィック<br>ス   | Ipv6 アドレスプレフィックスを IPv6 LAN インターフェイスに<br>設定すると、プレフィックス長は 64 に固定されます。   |
| IPv6 アドレス長             | Ipv6 アドレスプレフィックス長を IPv6 LAN インターフェイス<br>に設定します。<br>範囲:1-112           |
| IPv6 の静的 DNS           | IPv6の静的 DNS を設定します。                                                   |

| フィールド         | 説明                     |
|---------------|------------------------|
| LAN IPv6 アドレス | LAN IPv6 アドレス情報を表示します。 |

## 時刻設定

ネットワークセットアップ>基本セットアップにある>時間設定ページから、ATA のシステ ム時間を設定します。デフォルトでは、システム時刻は Network Time Protocol (NTP) サーバを 使用して自動的に設定されます。システム時間を手動で設定することもできます。さらに、こ のページを使用して、タイムゾーンを指定したり、夏時間の調整を有効にしたり、関連する設 定を変更したりすることができます。

変更を行った後で、送信をクリックして設定を保存するか、キャンセルをクリックして、設定 を保存したページを再表示します。

### ユーザマニュアル

システムを手動で設定する場合は、**ユーザマニュアル**をクリックして、日付と時刻を入力しま す。

表 7:時刻設定

| フィール<br>ド | 説明                            |
|-----------|-------------------------------|
| 日付        | 4桁の年、月、日の順で日付を入力します。          |
| 時刻        | 時間を次の順序で入力します。時間(1~24)、分、秒です。 |

### タイム ゾーン

タイムサーバを使用して時刻の設定を確立するには、[タイムゾーン]を選択します。次に、このセクションの他のフィールドに情報を入力/指定します。

### 表 8:タイムゾーン設定

| フィールド             | 説明                                                                             |
|-------------------|--------------------------------------------------------------------------------|
| タイムゾーン            | ATA が使用されているサイトのタイムゾーンを選択します。デ<br>フォルト設定: (GMT-08:00) 太平洋標準時 (米国 & カナダ)。       |
| 自動的に夏時間の調整を<br>する | サマータイムが有効になっている時間を自動的に調整したい場合<br>は、このチェックボックスをオンにします。保存しない場合は、<br>ボックスをオフにします。 |

| フィールド              | 説明                                                                                                    |
|--------------------|----------------------------------------------------------------------------------------------------|
| タイムサーバアドレス。        | ATA のデフォルトの Network Time Protocol (NTP) サーバを使用す<br>るには、ドロップダウンリストから [自動] を選択します。NTP<br>サーバを指定する場合は、[手動] を選択し、NTP サーバアドレス<br>を入力します。<br>デフォルト設定: 自動 |
| 再同期タイマー            | 再同期タイマー間隔の値を入力します(秒単位)。このタイマーは、<br>ATA が NTP サーバと再同期する頻度を制御します。<br>デフォルト設定: 3600 秒                                                                 |
|                    |                                                                                                    |
| リブート後の自動リカバ<br> リー | このオプションを選択すると、システムのリブート後に、ATA を<br>  自動的にタイムサーバに再接続することができます。                                                                                      |
|                    | デフォルト設定:無効                                                                                                    |

# 詳細設定

ネットワークセットアップ>詳細設定ページから、ポートフロー制御、MACアドレスのクローン作成、VPN パススルー、VLAN などの機能を設定します。

# ポート設定 (ATA 192 のみ)

**ネットワークセットアップ > 詳細設定にある > ポート設定**ページから、イーサネット (LAN) ポートの属性を設定します。

変更を行った後で、**送信**をクリックして設定を保存するか、**キャンセル**をクリックして、設定 を保存したページを再表示します。

#### 表 9:ポート設定

| フィールド | 説明                                                                                                    |
|-------|----------------------------------------------------------------------------------------------------|
| フロー制御 | フロー制御は、ポート上のデータの送信を一時的に停止するメカニズムで<br>す。たとえば、デバイスは、ネットワークの他の部分よりも高速にデータ<br>を転送することができます。このようなネットワークの要素は、指定され<br>た時間の間、送信者の送信を停止します。 |
|       | <b>有効</b> をクリックしてこの機能を選択するか、 <b>無効</b> を選択してこの機能を無<br>効化します。<br>デフォルト設定:Enabled                                                    |

| フィールド            | 説明                                                                                                    |
|------------------|----------------------------------------------------------------------------------------------------|
| スピード デュプ<br>レックス | デュプレックスモードを選択します。自動ネゴシエーション、10ハーフ、<br>10フル、100ハーフと100フルに選択できます。Ciscoでは、[自動ネゴシ<br>エーション]を選択して、トラフィックに適したモードを自動的に選択す<br>ることを推奨しています。その他の設定には注意して使用してください。<br>ネットワークデバイスに対して適切でない設定を選択すると、問題が発生<br>する可能性があります。<br>デフォルト設定:自動ネゴシエーション |

## MAC アドレス クローン

MACアドレスは、識別目的で、ハードウェアの固有の部分に割り当てられた12桁のコードで す。ISPの中には、インターネットにアクセスするために MAC アドレスを登録する必要があ る ISP もあります。以前に別の MAC アドレスでアカウントを登録している場合は、その MAC アドレスを ATA に割り当てると便利な場合があります。ネットワークセットアップ>詳細設 定にある > MAC アドレスクローンページから、すでにサービスプロバイダーに登録されてい る MAC アドレスを割り当てることができます。

変更を行った後で、送信をクリックして設定を保存するか、キャンセルをクリックして、設定 を保存したページを再表示します。

| フィールド                     | 説明                                                                                                    |
|---------------------------|----------------------------------------------------------------------------------------------------|
| MAC クローン                  | [有効]をクリックすると、MAC アドレスのクローン作成が有効に<br>なります。                                                                                                    |
|                           | デフォルト設定: 無効。                                                                                                    |
| [MACアドレス(MAC<br>Address)] | ATA に割り当てる MAC アドレスを入力します。使用しているコン<br>ピュータの MAC アドレスが以前に ISP アカウントに登録していた<br>アドレスである場合は、PCのMACをクローンをクリックします。<br><i>Mac</i> アドレスフィールドには、使用しているコンピュータの Mac ア<br>ドレスが表示されます。<br>デフォルト設定: ATA の現在の Mac アドレス |

表 10: MAC アドレス クローン設定

## VPN パススルー (ATA 192 のみ)

IPsec、PPTP、および L2TP プロトコルの VPN パススルーを設定するには、ネットワークセッ トアップ>詳細設定にある>VPN パススルーページから行います。この機能は、独立した IPsec トンネルを必要とする ATA の背後にデバイスが存在する場合に使用します。たとえば、 デバイスは VPN トンネルを使用して WAN 上の別のルータに接続する必要があります。 デフォルトでは、IPsec、PPTP、およびL2TPに対してVPNパススルーが有効になっています。

変更を行った後で、送信をクリックして設定を保存するか、キャンセルをクリックして、設定 を保存したページを再表示します。

表 11: VPN パススルー設定

| フィールド           | 説明                                                                                                    |
|-----------------|----------------------------------------------------------------------------------------------------|
| IPsec パスス<br>ルー | インターネットプロトコルセキュリティ (IPsec) は、IP 層でパケットの安全<br>な交換を実装するために使用される一連のプロトコルです。 <b>有効</b> をクリック<br>してこの機能を有効にするか、 <b>無効</b> をクリックして無効化します。<br>デフォルト設定: Enabled             |
| PPTP パスス<br>ルー  | Point-to-Point Tunneling Protocol (PPTP) を使用すると、IP ネットワークを介<br>して Point-to-Point Protocol (PPP) をトンネリングできます。PPTP パススルー<br>を無効にするには、[無効] を選択します。<br>デフォルト設定: Enabled |
| L2TP パスス<br>ルー  | レイヤー2トンネリングプロトコルは、レイヤー2レベルのインターネット<br>を使用して Point-to-Point セッションを有効化するために使用される方法で<br>す。有効をクリックしてこの機能を有効にするか、無効をクリックして無効<br>化します。                                    |
|                 | アノオルト設正:Enabled                                                                                                    |

## VLAN

ネットワークセットアップ>詳細設定にある>VLAN ページから、ネットワークに VLAN ID を割り当てます。たとえば、コールコントロールシステムは、特定のボイス VLAN ID を必要 とする場合があります。

変更を行った後で、送信をクリックして設定を保存するか、キャンセルをクリックして、設定 を保存したページを再表示します。

#### 表 12: VLAN 設定

| フィールド                     | 説明                                                          |
|---------------------------|-------------------------------------------------------------|
| VLAN の有効化(Enable<br>VLAN) | [有効]をクリックしてこの機能を有効にするか、[無効]をク<br>リックして無効化します。<br>デフォルト設定:無効 |
| VLAN ID                   | VLAN ID は、1~4094の任意の数字です。VLAN を有効にすると、デフォルトの設定は1になります。      |

## CDP および LLDP

デバイス検出プロトコルを使用すると、直接接続されたデバイスが相互に関する情報を検出で きます。これらのプロトコルを有効にして、ネットワーク管理システムがATAとエンドポイ ントについて知ることができるようにすることもできます。ネットワークセットアップ>詳細 設定にある > CDP & LLDPページから、CISCO Discovery Protocol (CDP)と Link Layer Discovery Protocol (LLDP)の設定を指定します。有効にすると、ATA はマルチキャストアドレスにメッ セージを送信し、そのプロトコルを使用して他のデバイスから送信されたメッセージをリッス ンします。

変更を行った後で、送信をクリックして設定を保存するか、キャンセルをクリックして、設定 を保存したページを再表示します。

# アプリケーション

**ネットワークセットアップ>アプリケーション**ページから、ボイスサービスおよびパブリック アクセス用にホストするすべてのサーバをサポートします。

## Quality of Service (QoS) (ATA 192 $\mathcal{O}$ )

**ネットワーク設定>アプリケーションにある>QoS**ページから、上流の帯域幅を広帯域サービスに合わせて設定します。この機能は、デフォルトで有効になっており、ネットワークトラフィックが多いときに音声を優先順位付けすることを支援します。

変更を行った後で、送信をクリックして設定を保存するか、キャンセルをクリックして、設定 を保存したページを再表示します。

### 表 *13 : QoS* の設定

| フィールド           | 説明                                                                                                    |
|-----------------|----------------------------------------------------------------------------------------------------|
| QoS ポリシー        | QoS 設定を常に有効にするには常にオンをクリックするか、音声トラフィックがある場合にのみ有効にする場合は電話機の使用時にオンをクリックします。                                               |
|                 | デフォルト設定: 電話機の使用時にオン                                                                                                    |
| アップストリーム帯<br>域幅 | インターネットのサービス プロバイダーによって指定されている、利<br>用可能な上流の帯域幅の最大値を入力します。                                                              |
|                 | デフォルト設定: 100000 kbps                                                                                                   |
|                 | 重要:サービスプロバイダーから受信した上流の帯域幅を上書きしない<br>でください。この値を利用可能なサービス帯域幅より高く設定すると、<br>サービスプロバイダーのネットワークでトラフィックが任意に削除さ<br>れる可能性があります。 |

## ポートフォワーディング (ATA 192 のみ)

外部デバイスから特定のポートにアクセスする必要がある場合は、ネットワークセットアッ プ>アプリケーションにある>ポートフォワーディングページからアクセスします。

### ポートフォワーディングのリスト

ポートフォワーディングルールを追加するには、[エントリの追加]をクリックします。ポート フォワーディングルールを編集するには、リストでポート転送ルールを選択してから[鉛筆ア イコン]をクリックします。ポートフォワーディングルールを削除するには、[削除]アイコン をクリックします。

表14:ポートフォワーディングの設定

| フィールド        | 説明                                        |
|--------------|-------------------------------------------|
| 番号(Number)   | ポートフォワーディングルールの識別番号。                      |
| タイプ(Type)    | ルールのタイプ: 単一ポートフォワーディングまたはポート範囲の転送。        |
| ステータス        | ルールのステータス:有効化または無効化                       |
| アプリケーショ<br>ン | このルールを使用して、ネットワークリソースにアクセスするアプリケー<br>ション。 |

### ポートフォワーディングの詳細

[詳細] を表示するには、ポートフォワーディングリスト内のエントリをクリックします。

#### 表15:ポート設定

| フィールド                    | 説明                               |
|--------------------------|----------------------------------|
| External Port            | 外部クライアントがこの接続を設定するために使用するポート。    |
| 内部ポート                    | 内部サーバにトラフィックを転送するときにATAが使用するポート。 |
| プロトコル (Protocol)         | 使用されるプロトコルは、TCP または UDP です。      |
| [IP アドレス(IP<br>Address)] | このルールによってアクセスされる内部サーバの IP アドレス。  |

## 主導でポートフォワーディング (ATA 192 のみ)を追加

このページを使用して、アプリケーションのポートフォワーディングの設定を入力します。 説明のとおり設定を入力します。変更を行った後で、送信をクリックして設定を保存するか、 キャンセルをクリックして、設定を保存したページを再表示します。

### 表 16:ポートフォワーディングの設定

| フィールド               | 説明                                                                                                    |
|---------------------|----------------------------------------------------------------------------------------------------|
| ポートフォワーディ<br>ング タイプ | <ul> <li>ポート転送のタイプを選択します。</li> <li>・単一ポートフォワーディング: LAN 内のターゲットサーバの同じ<br/>ポートまたは代替ポートに対して、指定されたポートへのトラフィックを転送します。</li> <li>・ポート範囲転送: LAN 内のターゲットサーバの同じポートにトラフィックを転送します。必要なポートまたは範囲については、インクロースはたか知りてくざさい</li> </ul> |
| アプリケーション名           | ターネットアフリゲーションのマニュアルを参照してくたさい。<br>ポートを1つ転送する場合は、ドロップダウンリストから一般的なアプ<br>リケーション (Telnet や DNS など)を選択します。<br>リストにないアプリケーションを追加するには、新しい名前の追加を選<br>択し、名前の入力フィールドに名前を入力します。                                                |
| 名前を入力します            | ポート範囲転送を選択した場合、または単一のポートフォワーディング<br>のアプリケーション名一覧で <b>新しい名前の追加</b> を選択した場合は、ア<br>プリケーションを識別する名前を入力します。                                                                                                    |
| 外部ポート、内部<br>ポート     | ポートを1つ転送する場合は、使用するポートを指定します。簡略化の<br>ために、内部ポート番号と外部ポート番号は同じであることが多くあり<br>ます。異なる外部ポート番号を使用して、異なるサーバで使用されてい<br>る同一のアプリケーションタイプのトラフィックや非標準ポートを使用<br>したプライバシーを区別することができます。                                              |
|                     | <ul> <li>外部ポート:単一ポートフォワーディングの場合は、外部クライアントが内部サーバとの接続を設定するために使用するポート番号を入力します。</li> </ul>                                                                                                    |
|                     | • 内部ポート: シングルポートフォワーディングの場合は、内部サー<br>バにトラフィックを転送するときに ATA が使用するポート番号を<br>入力します。                                                                                                    |
|                     | [アプリケーション名]一覧から単一ポートフォワーディング用の標準ア<br>プリケーションを選択すると、適切なエントリが自動的に表示されま<br>す。                                                                                                    |
| 開始 - 終了ポート          | ポート範囲転送の場合は、使用するポートの範囲を指定します。有効値は1~65535です。                                                                                                    |
| プロトコル<br>(Protocol) | 転送可能なプロトコル(TCP、UDP、またはTCP、UDP)を選択します。                                                                                                    |

| フィールド                    | 説明                                                                                                    |
|--------------------------|----------------------------------------------------------------------------------------------------|
| [IP アドレス(IP<br>Address)] | 転送されたトラフィックを受信するローカルサーバの IP アドレスを入力します。                                                                                                    |
|                          | トラフィックを正しく転送するには、ローカルサーバが静的 IP アドレ<br>スで設定されているか、または DHCP を使用して予約済みの IP アドレ<br>スを割り当てられている必要があります。IP アドレスを予約するには、<br>[インターフェイスセットアップ] > [LAN] > [DHCP サーバ] ページをか<br>ら行います。 |
| [有効(Enabled)]            | このポート転送ルールを有効にするには、チェックボックスをオンに<br>し、無効にするにはボックスをオフにします。<br>デフォルト設定:無効                                                                                                    |

## DMZ (ATA 192 のみ)

特定目的のサービスに対してローカルデバイスをインターネットに公開する場合は、ネット ワークセットアップ > アプリケーションにある > DMZ ページから行います。

指定されたネットワークデバイスは、DHCPクライアント機能を無効にしておく必要がありま す。また、指定された IP アドレスでアクセス可能であることを確認するために、予約済み IP アドレスを設定する必要もあります。

(注)

Demilitarized Zone (DMZ; 緩衝地帯)は、ポート範囲フォワーディングと似ています。この両 方の機能により、インターネットトラフィックは、プライベートネットワーク上のリソースに アクセスできます。ただし、ポート範囲転送は、アプリケーション用に指定されたポートを開 くだけであるため、安全性が高くなります。DMZホストは、1台のデバイスのすべてのポート を開いて、それをインターネットに公開します。

説明のとおり設定を入力します。変更を行った後で、送信をクリックして設定を保存するか、 キャンセルをクリックして、設定を保存したページを再表示します。

#### 表 17: DMZ 設定

| フィールド        | 説明                                                                   |
|--------------|----------------------------------------------------------------------|
| ステータス        | <b>有効</b> をクリックしてこの機能を有効にするか、 <b>無効</b> をクリックして無効化します。<br>デフォルト設定:無効 |
| プライベート<br>IP | DMZ を経由してアクセス可能なデバイスのローカル IP アドレスを指定します。                             |